#### <sub>まれ げ きょう</sub>かれ いどす こ ー ぷ 万 華 鏡 2018年12月 Калейдоскоп декабра **2018** года

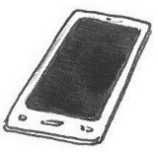

## Это просто! Работа с аппаратами — Методы речевого поиска информации —

Знаете ли вы, как выполнять речевой поиск информации по-русски? При этом не нужно вводить ни японский, ни русский текст, а достаточно сказать что-нибудь по-русски в смартфон («Айфон» или «Андроид») — и вы получите ответ в устной или письменной форме с учетом содержания сказанного. В этот раз мы вас познакомим с методами речевого поиска информации.

### • На «Айфоне»

 Как правило, управление голосом бывает выставлено на японский, поэтому сначала переставим его на русский.

設定→Siri→言語→ロシア語

⇒ В заключение нажать на кнопку «Домой».

## かたん ききそうさ あんぜいけんさく ほうほう 簡単!機器操作 ~音声検索の方法~

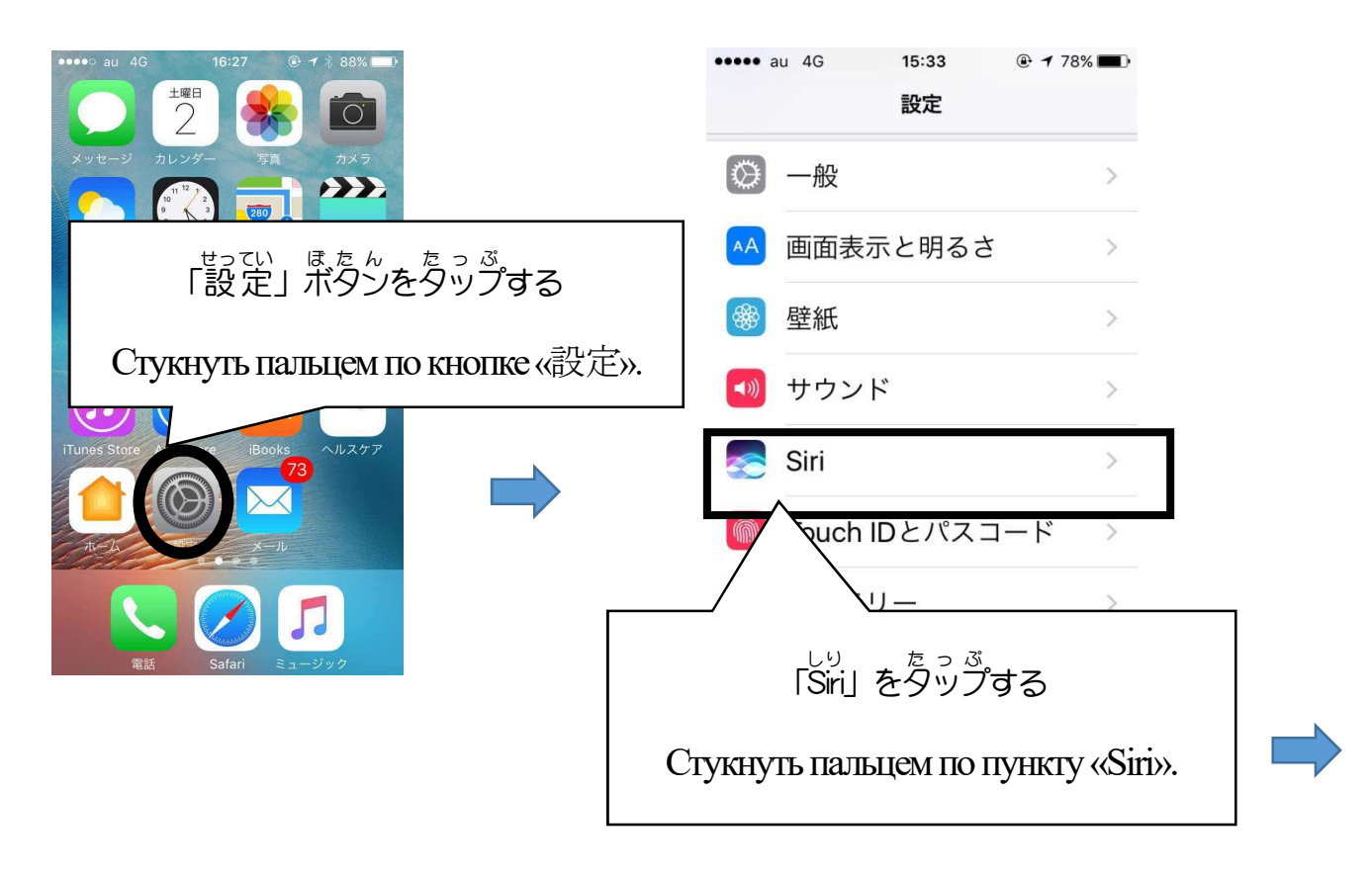

<sup>まれ は きょう</sup>かれいどすこーぶ 万華鏡 2018年12月 Калейдоскоп декабра **2618** года

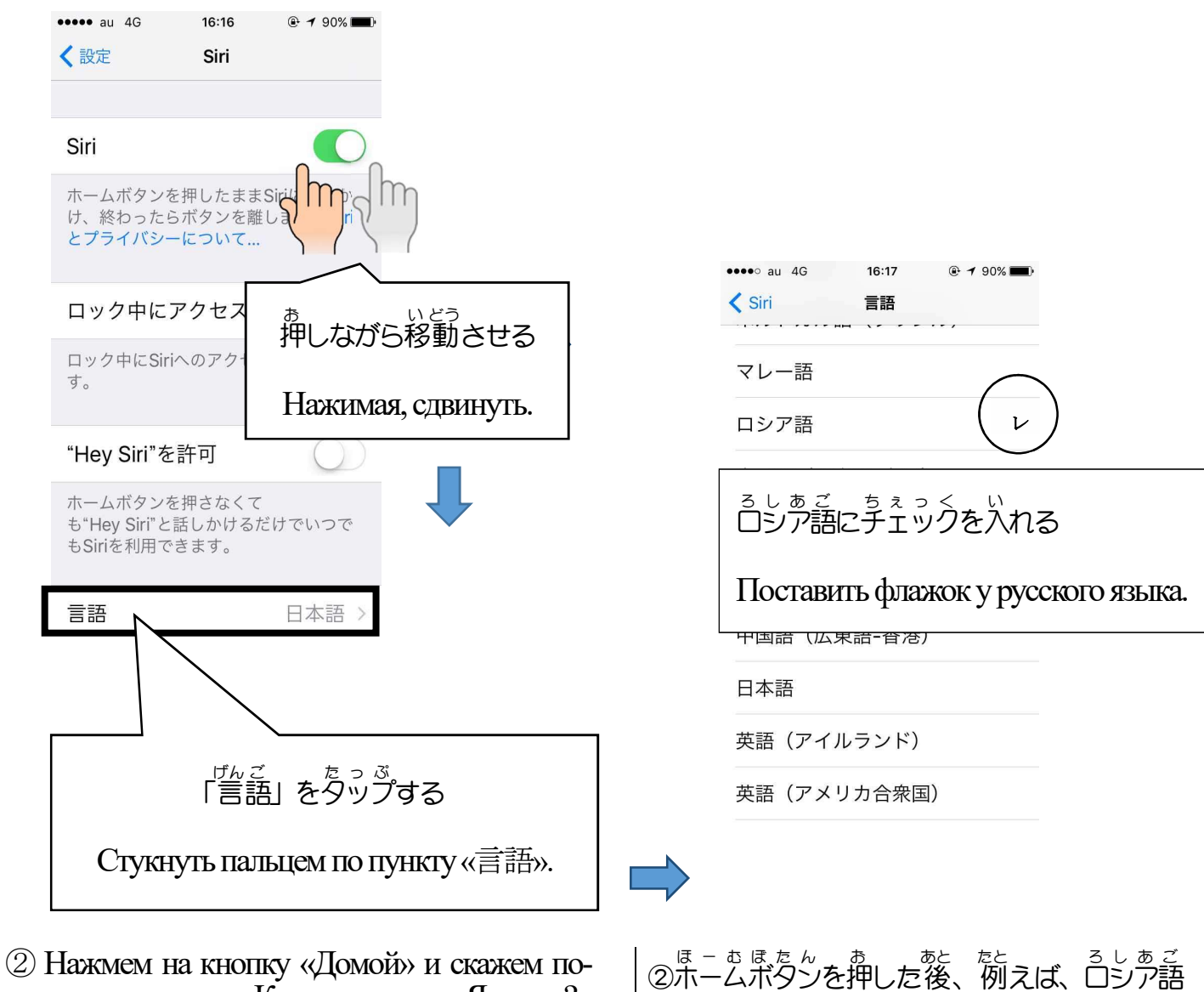

(2) Нажмем на кнопку «Домои» и скажем порусски, например: «Какова площадь Японии?» Итак, посмотрим, как конкретно пользоваться этой услугой.

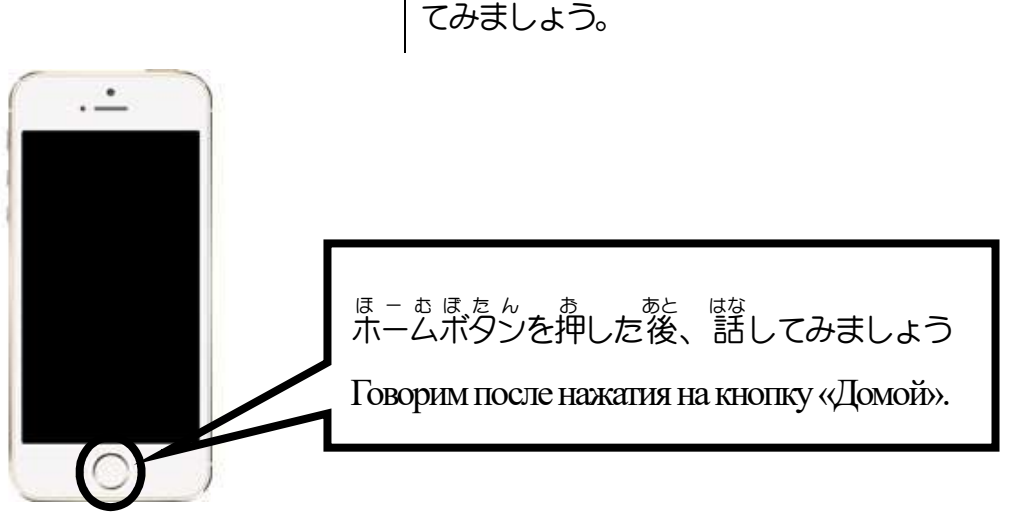

で「日本の面積はどれくらいですか?」と言っ

# あんせきぶう 万事 鏡 2018年12月 Калейдоскоп декабра 2018 года На «Андроиде» Как правило, управление голосом бывает выставлено на японский, поэтому сначала переставим его на русский. \* На некоторых аппаратах это невозможно. \* На некоторых аппаратах это невозможно.

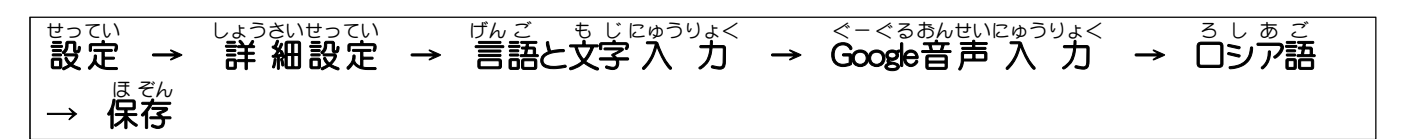

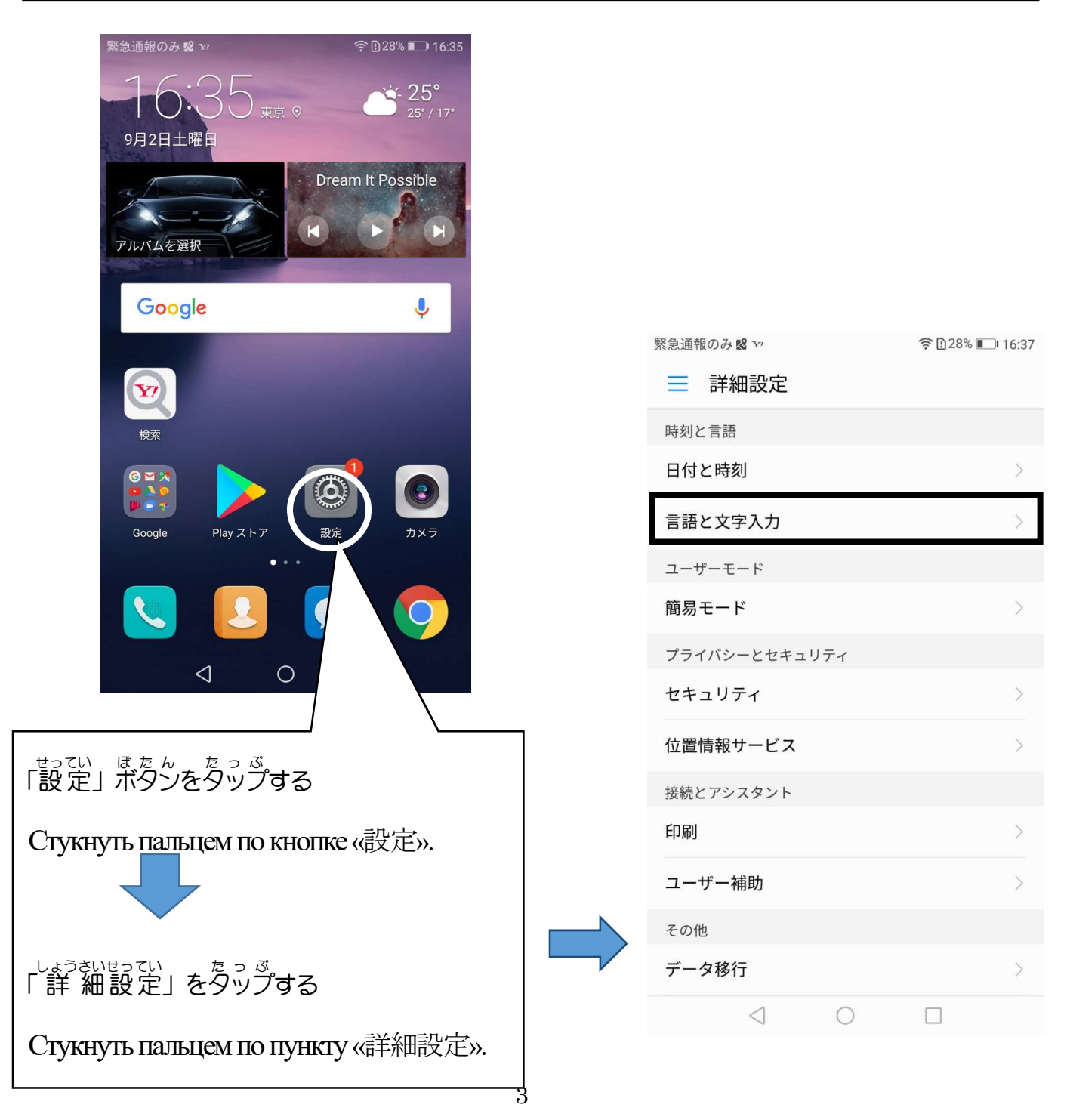

| まれ | ĽŤ | きょう |          | か  | n  | い | ど  | す  | Ξ | _  | 3 |                   |
|----|----|-----|----------|----|----|---|----|----|---|----|---|-------------------|
| Б  | 華  | 鏡   | 2018年12月 | Κa | ал | e | йţ | 10 | С | кс | П | декабря 2018 года |

| 緊急通報のみ 🛚 🗤 🙃 🖸 28                                                        | 3% 🔲 16:38                                                                                       |                                                      |           |                            |                     |    |  |  |  |  |
|--------------------------------------------------------------------------|--------------------------------------------------------------------------------------------------|------------------------------------------------------|-----------|----------------------------|---------------------|----|--|--|--|--|
| ← 言語と文字入力                                                                |                                                                                                  |                                                      |           | 言語                         |                     |    |  |  |  |  |
| <b>言語</b><br>日本語 (日本) および 簡体中国語 (中国)                                     | >                                                                                                |                                                      |           | 🔲 नेपाली भाषा              |                     |    |  |  |  |  |
| キーボードと入力方法                                                               |                                                                                                  |                                                      |           |                            | ລາວ                 |    |  |  |  |  |
| 仮想キーボード                                                                  | >                                                                                                |                                                      |           | 🔲 ไทย (ประเทศไทย)          |                     |    |  |  |  |  |
| 物理キーボード                                                                  | >                                                                                                |                                                      |           | □ 하국어 (대하민국)               |                     |    |  |  |  |  |
| デフォルトのキーボード 中国語(ピン・<br>Google ピンィ                                        | イン) - ><br>イン入力 >                                                                                |                                                      |           |                            |                     |    |  |  |  |  |
| Google キーボード                                                             | >                                                                                                |                                                      |           |                            |                     |    |  |  |  |  |
|                                                                          |                                                                                                  |                                                      |           |                            | 晋通詁 (杳港)            |    |  |  |  |  |
| IWNN IME<br>日本語                                                          | >                                                                                                |                                                      |           |                            | 國語 (台灣)             |    |  |  |  |  |
| <b>Google ピンイン入力</b><br>中国語(ピンイン)                                        | >                                                                                                |                                                      |           |                            | 廣東話 (香港)            |    |  |  |  |  |
| Google音声入力                                                               | >                                                                                                |                                                      |           | $\bigcirc$                 | 日本語(日本)             |    |  |  |  |  |
| 自動                                                                       |                                                                                                  |                                                      | ,         |                            | キャンセル保存             |    |  |  |  |  |
| 詳細設定<br>フペルチェッカー                                                         | <u>にほんご</u>                                                                                      | ちぇっく                                                 |           | <u>ろ</u> し <u>あ</u>        | $\vec{z}$ $\vec{z}$ |    |  |  |  |  |
|                                                                          | 日本語                                                                                              | 日本語のチェックを外して、ロシア語にチェックを入れてください。                      |           |                            |                     |    |  |  |  |  |
|                                                                          | その後、「保存」 をタッフする。                                                                                 |                                                      |           |                            |                     |    |  |  |  |  |
|                                                                          | Снять флажок у японского языка и поставить у русского.<br>Затем стукнуть пальцем по пункту «保存». |                                                      |           |                            |                     |    |  |  |  |  |
| <b>A</b>                                                                 |                                                                                                  | 1                                                    |           | <u>_</u>                   |                     | zı |  |  |  |  |
| 2) Стукнем пальцем по кнопке «<br>жажем по-русски например: «К           | «Микро<br>акова пі                                                                               | фон»и<br>пошаль                                      | ②マイク      | ボタン                        | をダップした後、例えば、        | コシ |  |  |  |  |
| Японии?»                                                                 | uio du i b                                                                                       | ЮЩиди                                                | 。<br>ア語で「 | 日本の面積はどれくらいですか?」と<br>ましょう。 |                     |    |  |  |  |  |
|                                                                          |                                                                                                  |                                                      | 言ってみ      |                            |                     |    |  |  |  |  |
| 素急速量のみ @ ヤ                                                               | まいく                                                                                              |                                                      |           |                            |                     |    |  |  |  |  |
| 9月2日土曜日                                                                  | マイク小ダンをダッノし尼俊、話してみましよつ                                                                           |                                                      |           |                            |                     |    |  |  |  |  |
| 7/L/CA-2819                                                              | Говор                                                                                            | Говорим, стукнув пальцем по кнопке «Микрофон».       |           |                            |                     |    |  |  |  |  |
| Google                                                                   |                                                                                                  |                                                      |           |                            |                     | ]  |  |  |  |  |
|                                                                          | ₽<br>□<br>○<br>□<br>□<br>□<br>□<br>□<br>□<br>□<br>□<br>□<br>□<br>□<br>□<br>□<br>□<br>□<br>□<br>□ | <sup>にほんご あんせいけんさく</sup><br>※日本語での音声検索もぜひやってみてくださいね。 |           |                            |                     |    |  |  |  |  |
| конструкций выполнить речевой поис<br>конструкций выполнить речевой поис |                                                                                                  |                                                      |           |                            |                     |    |  |  |  |  |
|                                                                          | инфо                                                                                             | информации и по-японски.                             |           |                            |                     |    |  |  |  |  |
| 4 O 🗆                                                                    |                                                                                                  | l                                                    |           |                            |                     |    |  |  |  |  |